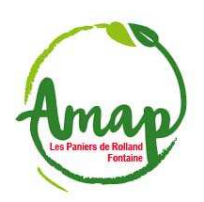

## Comment s'inscrire à une distribution dans Clic'AMAP

1. <u>Se connecter à Clic'amap avec son compte d'amapien.ne (si mot de passe perdu, cliquer sur</u> <u>« Mot de passe oublié ? »):</u>

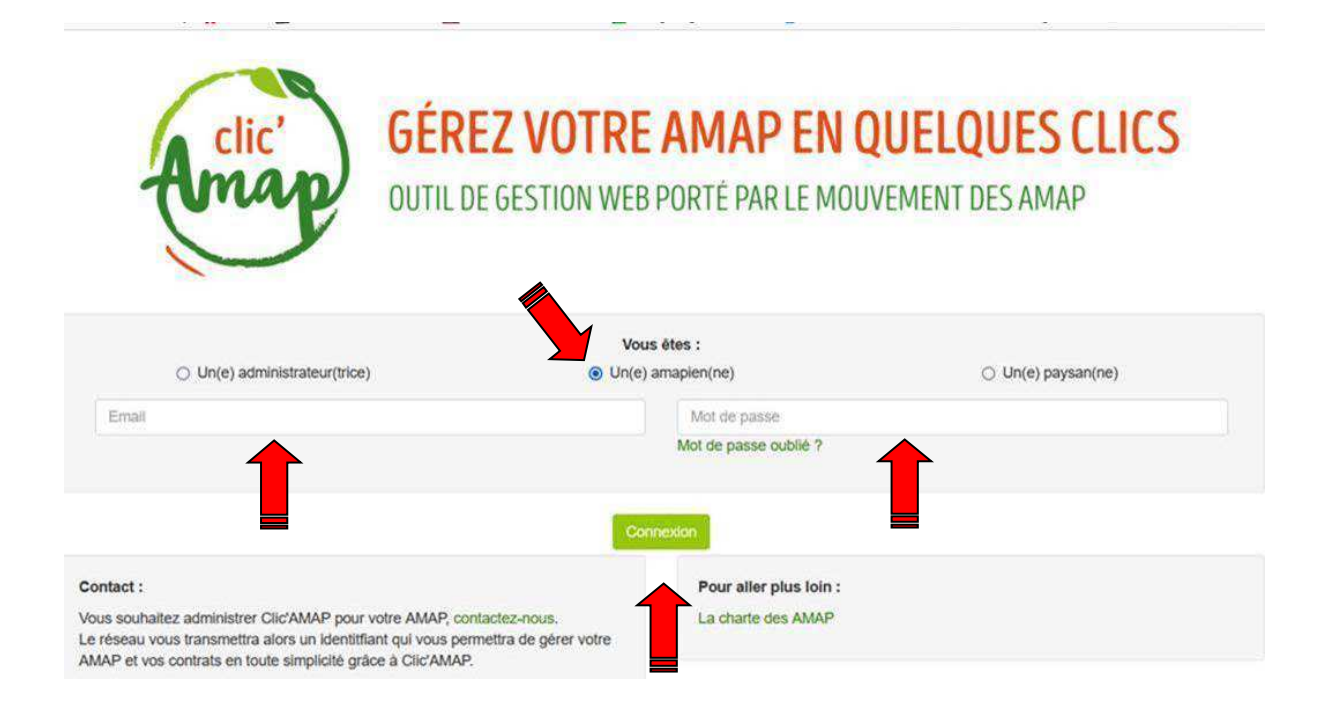

#### 2. Dans « Mon agenda » en haut vers le centre, cliquer sur « Mes distrib'AMAP » :

| Clic'AMAP - Mes contrats - Mon agenda -                                    |                       |                                 |        | www./                                       | AMAP       | - Contact - I        | Mon co | mpte 👻   |  |
|----------------------------------------------------------------------------|-----------------------|---------------------------------|--------|---------------------------------------------|------------|----------------------|--------|----------|--|
| Bonjour Joelle BLANC-BERTHON, bienvenue Mes livraisons<br>Mes distrib'AMAP | s act                 |                                 | en tar | nt qu' <b>amapien</b> de : <b>Les Pan</b> i | iers d     | e Rolland.           |        |          |  |
| Les evenements                                                             |                       |                                 |        |                                             |            |                      |        |          |  |
| Nom                                                                        | 11                    | Créateur                        | 11     | Date et heure de début                      | Į.         | Date et heure de fin | 1î     | Outils 1 |  |
| Fermeture clic'AMAP - 03/02/2022                                           |                       | Super administrateur 27/01/2022 |        |                                             | 11/02/2022 |                      |        |          |  |
| Temps d'échange entre AMAP : planning et thèmes 2022                       | Administrateur région |                                 |        |                                             |            |                      |        |          |  |
| Procédure pour la gestion des reçus des adhésions - nouveauté              | Super administrateur  |                                 |        |                                             |            |                      |        |          |  |
| Open Streep Map - Ajout d'un point GPS                                     | Super administrateur  |                                 |        |                                             |            |                      | 0      |          |  |
| * Mise à jour clic'AMAP : v3.3 *                                           |                       | Super administrateur            |        |                                             |            |                      |        | ۲        |  |
| ▲ [Echec à "Mot de passe oublié ?]                                         | Super administrateur  |                                 |        |                                             |            |                      | ۲      |          |  |
| Des idées, des envies sur clic'AMAP c'est par ICI !                        | Super administrateur  |                                 |        |                                             |            |                      | 0      |          |  |
|                                                                            |                       | Mentions légales                |        |                                             |            |                      |        |          |  |

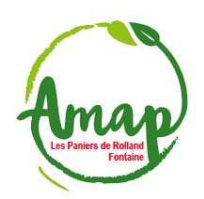

## Comment s'inscrire à une distribution dans Clic'AMAP

3. <u>Vous aurez alors l'information du nombre de personnes manquantes pour tenir les</u> permanences par semaine et vous pourrez valider votre inscription en cliquant sur <u>« S'INSCRIRE » à droite pour les semaines que vous aurez choisies:</u>

| Anap Clic'AMA                                                                                                    | P - Mes contrats - M     | on agenda 👻    |                 |          | www.AMAP -               | Contact - | Mon compte - |  |  |  |
|----------------------------------------------------------------------------------------------------|--------------------------|----------------|-----------------|----------|--------------------------|-----------|--------------|--|--|--|
| Mes distrib' AMAP                                                                                                    |                          |                |                 |          |                          |           |              |  |  |  |
| Cette page vous permet de gérer vos inscriptions distrib'AMAP.<br>Utilisez la case à cocher pour les visualiser uniquement les créneaux sur lesquels vous êtes inscrits. |                          |                |                 |          |                          |           |              |  |  |  |
| Lieu de livraison Maison des Habitants Romair -> Période 05/02/2022 au 05/05/2022 au 05/05/2022                                                                          |                          |                |                 |          |                          |           |              |  |  |  |
| Afficher 30 v éléments                                                                                                    |                          |                |                 |          |                          |           |              |  |  |  |
| Distrib' du 🛛 🖡                                                                                                    | Tâche 🗍                  | Heure de début | It Heure de fin | Personne | es manquantes/nécessaire | s .lt     | 11           |  |  |  |
| 08/02/2022                                                                                                    | Reprise des inscriptions | 18:00          | 19:00           | 2/2      |                          |           | S'inscrire   |  |  |  |
| 15/02/2022                                                                                                    | Reprise des inscriptions | 18:00          | 19:00           | 1/2      |                          |           | S'inscrire   |  |  |  |
| 22/02/2022                                                                                                    | Reprise des inscriptions | 18:00          | 19:00           | 2/2      |                          |           | S'inscrire   |  |  |  |
| 01/03/2022                                                                                                    | Reprise des inscriptions | 18:00          | 19:00           | 2/2      |                          |           | S'inscrire   |  |  |  |
| 08/03/2022                                                                                                    | Reprise des inscriptions | 18:00          | 19:00           | 1/2      |                          |           | S'inscrire   |  |  |  |

# 4. <u>Si besoin, l'administrateur de Clic'AMAP peut extraire un tableau de synthèse des permanences :</u>

|    | А         | В          | С        | D                        | E                | F                   | G                      | н          | 1       | J | к | L |
|----|-----------|------------|----------|--------------------------|------------------|---------------------|------------------------|------------|---------|---|---|---|
| 1  | Date      | Heure de d | Heure de | Tâche                    | Nom de l'amapien | Prénom de l'amapien | Téléphone de l'amapien | Email de l | amapien |   |   |   |
| 2  | 08/02/202 | 18:00      | 19:00    | Reprise des inscriptions |                  |                     |                        |            |         |   |   |   |
| 3  | 15/02/202 | 18:00      | 19:00    | Reprise des inscriptions | GENON/CATALOT    | Cécile et Marc      | 06 xx xx xx xx         | x.y@gmai   | l.com   |   |   |   |
| 4  |           |            |          |                          |                  |                     |                        |            |         |   |   |   |
| 5  | 22/02/202 | 18:00      | 19:00    | Reprise des inscriptions |                  |                     |                        |            |         |   |   |   |
| 6  | 01/03/202 | 18:00      | 19:00    | Reprise des inscriptions |                  |                     |                        |            |         |   |   |   |
| 7  | 08/03/202 | 18:00      | 19:00    | Reprise des inscriptions | Coloc Charmettes | Céline              | 07 xx xx xx xx         | a.v@gresi  | lle.org |   |   |   |
| 8  |           |            |          |                          |                  |                     |                        |            |         |   |   |   |
| 9  | 15/03/202 | 18:00      | 19:00    | Reprise des inscriptions |                  |                     |                        |            |         |   |   |   |
| 10 | 22/03/202 | 18:00      | 19:00    | Reprise des inscriptions |                  |                     |                        |            |         |   |   |   |
| 11 | 29/03/202 | 18:00      | 19:00    | Reprise des inscriptions |                  |                     |                        |            |         |   |   |   |
| 12 | 05/04/202 | 18:00      | 19:00    | Reprise des inscriptions |                  |                     |                        |            |         |   |   |   |
| 13 | 12/04/202 | 18:00      | 19:00    | Reprise des inscriptions | Coloc Charmettes | Céline              | 07 ff ff ff ff         | s.c@gresil | le.org  |   |   |   |
| 14 |           |            |          |                          |                  |                     |                        |            |         |   |   |   |
| 15 | 19/04/202 | 18:00      | 19:00    | Reprise des inscriptions |                  |                     |                        |            |         |   |   |   |
| 16 | 26/04/202 | 18:00      | 19:00    | Reprise des inscriptions |                  |                     |                        |            |         |   |   |   |
| 17 | 03/05/202 | 18:00      | 19:00    | Reprise des inscriptions |                  |                     |                        |            |         |   |   |   |

#### 5. Voilà, ça c'est fait (pensez à vous déconnecter)

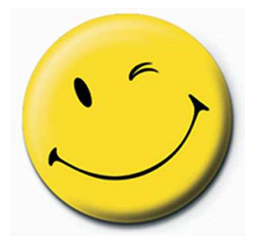